GCL – Gestão de Compras Licitadas

#### 20v

## **Tutorial Básico**

# Requisições e Pedidos

Suporte Técnico Lenisvaldo Alcantara – (82) 9.9978-4071

#### 1 - Tela de Login

Nesta tela o usuário digita o seu nome de login e a senha cadastrada no sistema.

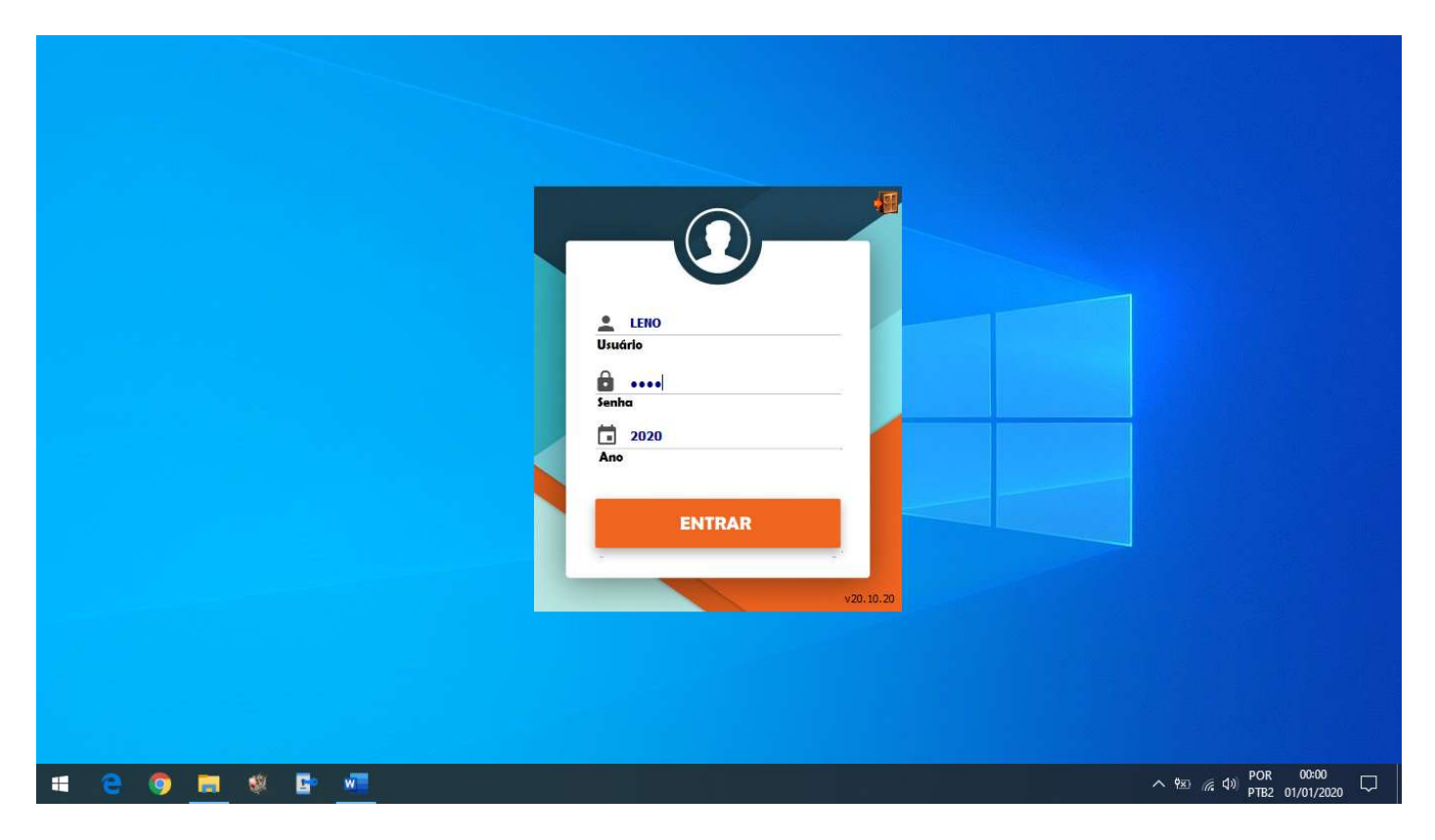

#### 2 – Tela Inicial

Esta é a tela inicial do sistema GCL, nela esta presento os menus de acesso aos formulários necessários para o gerenciamento das requisições.

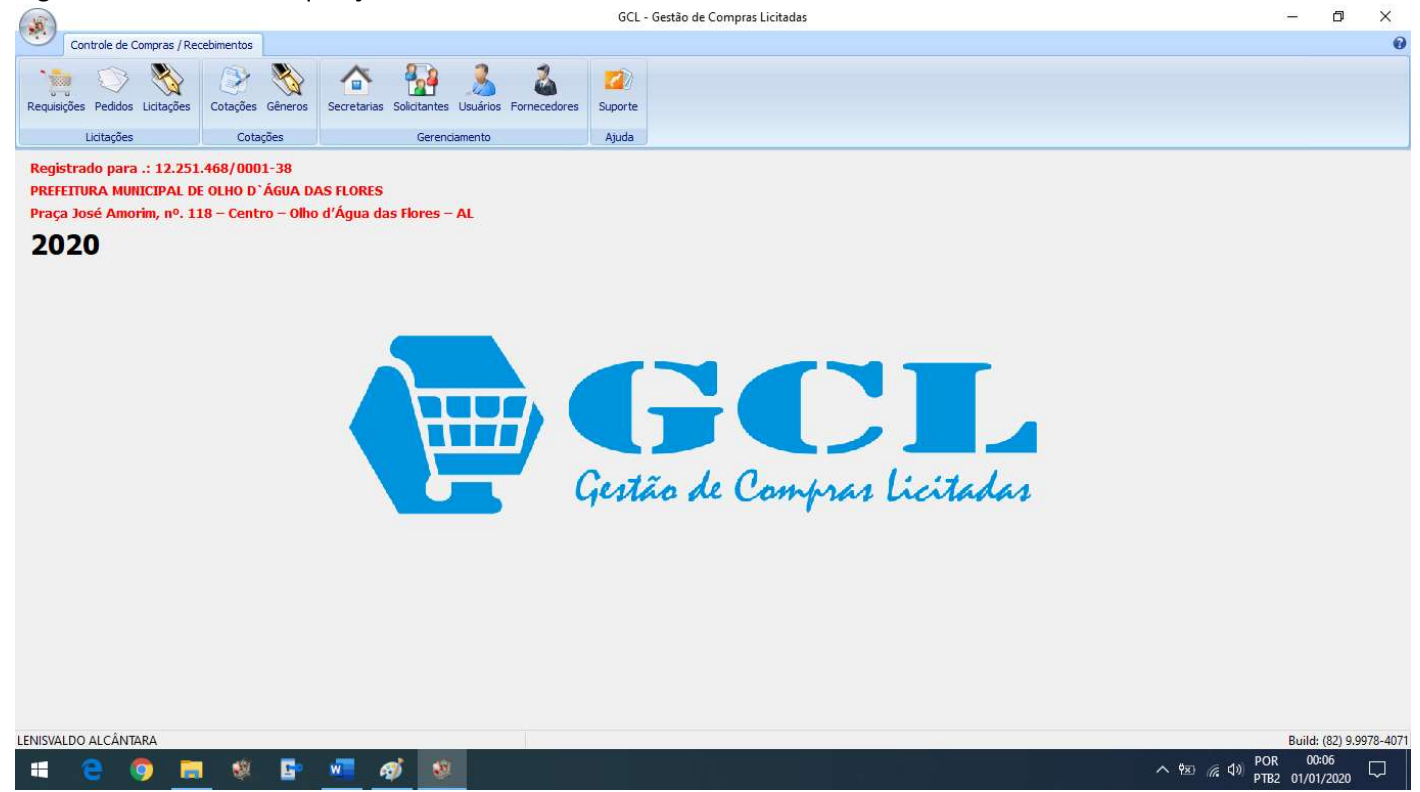

## 3 – Gerenciamento das requisições

O Usuário poderá iniciar uma nova requisição, fazer pesquisas de requisições já efetuadas e imprimir.

| icitações 1 | - SECRETARIA MUN | ICIPAL DE ASSIS  | FÊNCIA SOCIAL                                                                               | 01/2020                                                                 | C Localizar      |                     |            | - 💼 N               | lova Requisi      | ção    |
|-------------|------------------|------------------|---------------------------------------------------------------------------------------------|-------------------------------------------------------------------------|------------------|---------------------|------------|---------------------|-------------------|--------|
|             | Código           | Data             | Solicitante                                                                                 | - 10                                                                    | Licitação de C   | rigem               |            | Valor Total         | Status            | ^      |
| 12.25       | 15811162461      | 28/01/2020       | 26 - PROGRAMA PRIMEIRA INFÂNC                                                               | IA - SUAS - CRI                                                         | A 20/2019 - LOC  | ÇÃO DE IMPRESSORA   | s          | 444,0               | 00 S              |        |
|             | 15804343171      | 30/01/2020       | 2 - SECRETARIA MUNICIPAL DE AS                                                              | SECRETARIA MUNICIPAL DE ASSISTÊNCIA SOCI 19/2019 - GÊNEROS ALIMENTÍCIOS |                  |                     |            | 56,3                | 88 S              |        |
| n, nº. 1    | 15802521421      | 28/01/2020       | 35 - IGD/PBF                                                                                |                                                                         | 20/2019 - LOC    | ÇÃO DE IMPRESSORA   | S          | 444,0               | 00 S              |        |
| -           | 15797438051      | 22/01/2020       | - SECRETARIA MUNICIPAL DE ASSISTÊNCIA SOCI 16/2019 - AQUISIÇÃO DE CESTAS BÁSICA 12.668,00 S |                                                                         |                  |                     |            |                     |                   |        |
|             | 15797436841      | 22/01/2020       | 24 - IGD/SUAS                                                                               |                                                                         | 05/2019 - AQU    | SIÇÃO DE MATERIAL E | EQUIPAMENT | 296,3               | 89 S              |        |
|             | 15797436221      | 22/01/2020       | 35 - IGD/PBF                                                                                |                                                                         | 05/2019 - AQU    | SIÇÃO DE MATERIAL E | EQUIPAMENT | 296,3               | 39 S              |        |
|             | 15797435591      | 22/01/2020       | 35 - IGD/PBF                                                                                |                                                                         | 05/2019 - AQU    | SIÇÃO DE MATERIAL E | EQUIPAMENT | 2.199,6             | 56 S              |        |
|             | 15797433591      | 22/01/2020       | 24 - IGD/SUAS                                                                               |                                                                         | 05/2019 - AQU    | SIÇÃO DE MATERIAL E | EQUIPAMENT | 2.199,6             | 56 S              |        |
|             | 15777784841      | 22/01/2020       | 2 - SECRETARIA MUNICIPAL DE AS                                                              | SISTÊNCIA SOC                                                           | L 19/2019 - GÊN  | ROS ALIMENTÍCIOS    |            | 5.424,6             | 55 S              |        |
|             | 15777784021      | 22/01/2020       | 2 - SECRETARIA MUNICIPAL DE AS                                                              | SISTÊNCIA SOC                                                           | L 19/2019 - GÊN  | ROS ALIMENTÍCIOS    |            | 372,0               | 00 S              |        |
|             | 15777782011      | 22/01/2020       | 2 - SECRETARIA MUNICIPAL DE AS                                                              | SISTÊNCIA SOC                                                           | L 19/2019 - GÊN  | ROS ALIMENTÍCIOS    |            | 2.253,0             | 00 S              |        |
|             | 15777778481      | 22/01/2020       | 2 - SECRETARIA MUNICIPAL DE AS                                                              | SISTÊNCIA SOC                                                           | L 19/2019 - GÊNE | ROS ALIMENTÍCIOS    |            | 2.025,7             | 72 S              |        |
|             | 15777775271      | 22/01/2020       | 2 - SECRETARIA MUNICIPAL DE AS                                                              | SISTÊNCIA SOC                                                           | L 19/2019 - GÊNE | ROS ALIMENTÍCIOS    |            | 2.628,0             | 00 S              |        |
|             |                  |                  |                                                                                             |                                                                         |                  |                     |            |                     |                   |        |
| U           | egenda Status.:  | R - Requisitada. | S - Solicitada A - Atendida.                                                                | 1                                                                       |                  |                     | Qu         | uantidade de requis | ições localizadas | s.: 13 |

## 4 – Iniciando uma nova requisição

Devesse escolher o Estabelecimento a qual se destina a requisição dos materiais.

| (1)                            | GCL - Gestão de Compras Licitadas                                                                                                    | - 0 ×                   |
|--------------------------------|----------------------------------------------------------------------------------------------------|-------------------------|
| Controle de Compras / R        | 🕷 Requisição 🛛 🕹 🗙                                                                                                    | 0                       |
| 🍗 🛞 🗞                          | Data.: Liditação.: Secretaria.: Solicitante.:                                                                                                   |                         |
| Requisições Pedidos Licitações | 01/01/2020 🐨 19/2019 - GÖNEROS ALIMENTÍCIOS 🥆 1-SECRETARIA MUNICIPAL DE ASSISTÊN 🗸 161 - PROGRAMA MINHA CASA MELHOR 🧹 🏢 Inidar Requisição       |                         |
| Licitações                     | Código D 16/2019 - AQUISIÇÃO DE CASTAS BÁSICA<br>18/2019 - AQUISIÇÃO DE CASTAS BÁSICA<br>18/2019 - AQUISIÇÃO DE MATERIAL PERMANENTE - QUALIFAR. |                         |
| Registrado para .: 12.25       |                                                                                                    |                         |
| PREFEITURA MUNICIPAL I         | 17/2019 - 2- AQUISIÇÃO DE GÁS GIP E ÁGUA MINERAL - APENSADO Nº 1106026/2019 Descrição do produto.:                                              |                         |
| Praça Jose Amorim, nº. 1       | 15/2019 - COMBUSTVEIS AUTOMOTIVOS<br>14/2019 - AQUISIÇÃO DE ESCOVA E CREME DENTAL                                                               |                         |
| 2020                           |                                                                                                    |                         |
|                                |                                                                                                    |                         |
|                                |                                                                                                    |                         |
|                                | Descrição da unidade.:                                                                                                    |                         |
|                                |                                                                                                    |                         |
|                                | Quantidade : Estoque Atual (;                                                                                                    |                         |
|                                |                                                                                                    |                         |
|                                | Preço Unitário.:                                                                                                    |                         |
|                                |                                                                                                    |                         |
|                                | Preço Total.:                                                                                                    |                         |
|                                |                                                                                                    |                         |
|                                |                                                                                                    |                         |
|                                | Adicionar Produtto Remover Produtto                                                                                                    |                         |
|                                |                                                                                                    |                         |
|                                | <u>Ç</u> onduir <u>Ç</u> ancelar                                                                                                    |                         |
|                                | Codes do Despisión a                                                                                                    |                         |
|                                | 0 Valor total da requisição.: 0,00                                                                                                    |                         |
|                                |                                                                                                    |                         |
| LENISVALDO ALCÂNTARA           |                                                                                                    | Build: (82) 9.9978-4071 |
| 📲 🤤 🧕 🖡                        | - 🕺 📴 🚾 🧖 🕺                                                                                                    | PTB2 01/01/2020         |

## 5 – Pesquisando o Solicitante/Programa da requisição

Aqui o usuário poderá escolher qual o solicitante ou o programa está efetuando a requisição.

| ()                             |                                               | GCL - Gestão de Compras Lici              | tadas                                                           |                   | - 0 ×                   |
|--------------------------------|-----------------------------------------------|-------------------------------------------|-----------------------------------------------------------------|-------------------|-------------------------|
| Controle de Compras / R        | 💐 Requisição                                  |                                           |                                                                 | ×                 | 0                       |
|                                | Data.: Licitação.:                            | Secretaria.:                              | Solicitante.:                                                   |                   |                         |
| Requisições Pedidos Licitações | 01/01/2020 🗐 🔻 19/2019 - GÊNEROS ALIMENTÍCIOS | V 1 - SECRETARIA MUNICIPAL DE ASSISTÊNC V | 61 - PROGRAMA MINHA CASA MELHOR V                               |                   |                         |
| Licitações                     | Código Descrição do Produto                   | Quantidade Valor Unitário Valor           | 35 - IGD/PDP<br>34 - SYNARA CELI FARIAS ALMEIDA                 | ^                 |                         |
| Registrado para • 12.25        | •                                             |                                           | 32 - AEPETI<br>26 - PROGRAMA PRIMEIRA INFÂNCIA - SUAS - CRIANCA | FELIZ             |                         |
| PREFEITURA MUNICIPAL I         |                                               |                                           | 25 - BPC                                                        |                   |                         |
| Praça José Amorim, nº. 1       |                                               |                                           | 23 - SCFV                                                       | ~                 |                         |
| 2020                           |                                               |                                           | 22 - CREAS                                                      | ~                 |                         |
|                                |                                               |                                           |                                                                 |                   |                         |
|                                |                                               |                                           |                                                                 | ~                 |                         |
|                                |                                               |                                           | Descrição da unidade :                                          |                   |                         |
|                                |                                               |                                           |                                                                 |                   |                         |
|                                |                                               |                                           | Ouantidade.:                                                    | Estoque Atual.:   |                         |
|                                |                                               |                                           |                                                                 |                   |                         |
|                                |                                               |                                           | Preco                                                           | Unitário.:        |                         |
|                                |                                               |                                           |                                                                 |                   |                         |
|                                |                                               |                                           | Preco                                                           | Total.:           |                         |
|                                |                                               |                                           | /                                                               |                   |                         |
|                                |                                               |                                           |                                                                 |                   |                         |
|                                |                                               |                                           | ôrdingen ar Produite                                            | Remover Produte   |                         |
|                                |                                               |                                           |                                                                 | Contract Findback |                         |
|                                |                                               |                                           | Conchier                                                        | Cancelar          |                         |
|                                |                                               |                                           | Contable                                                        | Goracia           |                         |
|                                | Codino da Remuisição. :                       |                                           |                                                                 |                   |                         |
|                                | 0                                             |                                           | Valor total da req                                              | uisição.: 0,00    |                         |
|                                | -                                             |                                           |                                                                 |                   |                         |
| LENISVALDO ALCÂNTARA           |                                               |                                           |                                                                 |                   | Build: (82) 9.9978-4071 |
| 🖷 🤁 🧕 📕                        | - 🦉 📴 🦉 🖉                                     |                                           |                                                                 | <u> </u>          | PTB2 01/01/2020         |

#### 6 – NOVA Requisição

Após escolher o Estabelecimento e o Solicitante da requisição, clicar em "Iniciar requisição" para que o GCL possa alocar uma nova requisição.

| 36                                                                                                    |                       |                     | GCL - Gestão de Com              | pras Licitadas |              |                           |                    |                  |                          |
|----------------------------------------------------------------------------------------------------|-----------------------|---------------------|----------------------------------|----------------|--------------|---------------------------|--------------------|------------------|--------------------------|
| Controle de Compras / R                                                                                                    | 💐 Requisição          |                     |                                  |                |              |                           | ×                  |                  | 0                        |
| M 60 📥                                                                                                    | Data.: Licitação.:    |                     | Secretaria.:                     | Solicitan      | te.:         |                           |                    |                  |                          |
| Requisições Pedidos Licitações                                                                                                    | 01/01/2020 🗍 - G      | ÊNEROS ALIMENTÍCIOS | 1 - SECRETARIA MUNICIPAL DE ASSI | STÊN( 61 - PR  | OGRAMA MINHA | CASA MELHOR               | Iniciar Requisição |                  |                          |
| Licitações                                                                                                    | Código Descrição      | do Produto          | Quantidade Valor Unitário        | Valor Total    | Status       | Código do produto.:       |                    |                  |                          |
| Registrado para .: 12.25                                                                                                    | <b>F</b>              |                     |                                  |                |              |                           |                    |                  |                          |
| PREFEITURA MUNICIPAL I                                                                                                    |                       |                     |                                  |                |              | Descrição do produto.:    |                    |                  |                          |
| Praça José Amorim, nº. 1                                                                                                    |                       |                     |                                  |                |              |                           | ^                  |                  |                          |
| 2020                                                                                                    |                       |                     |                                  |                |              |                           |                    |                  |                          |
|                                                                                                    |                       |                     |                                  |                |              |                           |                    |                  |                          |
|                                                                                                    |                       |                     |                                  |                |              |                           | ~                  |                  |                          |
|                                                                                                    |                       |                     |                                  |                |              | Descrição da unidade.:    |                    |                  |                          |
|                                                                                                    |                       |                     |                                  |                |              | Quantidade :              | Estoque átual :    |                  |                          |
|                                                                                                    |                       |                     |                                  |                |              | guinadae                  | Langer Aubury      |                  |                          |
|                                                                                                    |                       |                     |                                  |                |              | Preço Ur                  | itário.:           |                  |                          |
|                                                                                                    |                       |                     |                                  |                |              |                           |                    |                  |                          |
|                                                                                                    |                       |                     |                                  |                |              | Preço To                  | tal.:              |                  |                          |
|                                                                                                    |                       |                     |                                  |                |              |                           |                    |                  |                          |
|                                                                                                    |                       |                     |                                  |                |              |                           |                    |                  |                          |
|                                                                                                    |                       |                     |                                  |                |              | <u>A</u> dicionar Produto | Remover Produto    |                  |                          |
|                                                                                                    |                       |                     |                                  |                |              |                           |                    |                  |                          |
|                                                                                                    |                       |                     |                                  |                |              | Concluir                  | <u>C</u> ancelar   |                  |                          |
|                                                                                                    | Cultur de Dan Jakan a |                     |                                  |                |              | -                         |                    |                  |                          |
|                                                                                                    | 15778902951           |                     |                                  |                | Va           | lor total da requi        | isição.: 0,00      |                  |                          |
| 1.000 (1.000 (1.000))))))))))))))))))))))))) |                       |                     |                                  |                |              |                           |                    |                  |                          |
| LENISVALDO ALCÂNTARA                                                                                                    |                       |                     |                                  |                |              |                           | 18                 | Build:<br>POR 00 | . (82) 9.9978-4071<br>14 |
| . e 🥺 🧵                                                                                                    | al 🦉 📴 🚾              | <u> </u>            |                                  |                |              |                           | ^ †≊ <i>(i</i> ∈ ⊄ | PTB2 01/01       | 1/2020                   |

#### 7 – Adicionando produtos

No campo de digitação do código do produto o usuário pressiona a tecla ENTER sem digitar nenhum código, uma nova tela se abrira permitindo que seja feita a busca do produto através do nome cadastrado.

| Controls de Company (D) 481 D |                                                                                                    | GCL - Gestão de Compras Licita                        | das           |                    |            |           |              | 164 | - 0             |
|-------------------------------|----------------------------------------------------------------------------------------------------|-------------------------------------------------------|---------------|--------------------|------------|-----------|--------------|-----|-----------------|
| Controlle de Compras 7 R 🧕 Ra | Equisição                                                                                                    | Secretaria.:                                          | Solicitante.: |                    |            | _         |              | ×   |                 |
| isições Pedidos Licitações    | Consulta Produtos                                                                                                    |                                                       |               |                    |            | Tele      | ne O ne dela | őő  |                 |
| Licitações                    | Tipo da Pesquisa                                                                                                    | Parâmetros da Consulta.:                              |               |                    |            |           |              |     |                 |
| istrado para .: 12.25         | Por Nome     O Por Código                                                                                                    | ARR                                                   |               |                    |            |           |              |     |                 |
| EITURA MUNICIPAL I            | Código Lote/Item Descriçã                                                                                                    | o do Produto                                          | Saldo         | Valor Unitário Uni | dade       | Marca     | Fc ^         |     |                 |
| a José Amorim, nº. 1          | 2354 1.7 ARROZ P                                                                                                    | ARBOLIZADO TIPO 1 CLASSE LONGO FINO, PRIMEIRA QUALII  | 1.500,00      | 2,71 QUI           | LOGRAMA    | DALON     | KI           | ~   |                 |
| 20                            | ▶ 2355 1.8 ARROZ, 1                                                                                                    | , LONGO FINO, POLIDO - ARROZ, TIPO 1, TIPO CLASSE LON | 182,00        | 2,46 QUI           | LOGRAMA    | DALON     | KI           |     |                 |
| 20                            | 2362 1.26 EMULSÃO                                                                                                    | AQUOSA DE COR BRANCA, EXTRAÍDA DO COCO SÃO E MAI      | 524,00        | 2,91 GAF           | RAFA       | COCAO     | KI           |     |                 |
|                               | 2351 1.20 MACARR                                                                                                    | ÃO, TIPO COMUM, FORMATO ESPAGUETE.                    | 11.860,00     | 1,55 PAC           | . 500G     | BOM SABOR | M.           |     |                 |
|                               | 2381 1.82 MACARR/                                                                                                    | ÁO, TIPO FARINHA DE TRIGO COMUN, FORMATO LETRINHA,    | 0,00          | 3,22 PAC           | OTE 500G   | GALO      | KI           | ~   |                 |
|                               |                                                                                                    |                                                       |               |                    |            |           |              |     |                 |
|                               |                                                                                                    |                                                       |               |                    |            |           | 1            |     |                 |
|                               |                                                                                                    |                                                       |               |                    |            |           |              |     |                 |
|                               |                                                                                                    |                                                       |               |                    |            |           |              |     |                 |
|                               |                                                                                                    |                                                       |               |                    |            |           |              |     |                 |
|                               |                                                                                                    |                                                       |               |                    |            |           |              |     |                 |
|                               |                                                                                                    |                                                       |               |                    |            |           |              |     |                 |
|                               |                                                                                                    |                                                       |               |                    |            |           |              |     |                 |
|                               |                                                                                                    |                                                       |               |                    |            |           |              |     |                 |
|                               |                                                                                                    |                                                       |               |                    |            |           |              |     |                 |
|                               |                                                                                                    |                                                       |               |                    |            |           |              |     |                 |
|                               |                                                                                                    |                                                       |               |                    |            |           |              | - I |                 |
|                               |                                                                                                    |                                                       |               |                    |            |           |              | 0   |                 |
|                               |                                                                                                    |                                                       |               |                    |            |           | 、 ×          |     |                 |
|                               |                                                                                                    |                                                       |               |                    |            | 1.0       | -            |     |                 |
|                               |                                                                                                    |                                                       |               |                    |            | 1 100     | 25 24        |     |                 |
|                               | Importar Selecionado 😽                                                                                                    | Cancelar Importação                                   |               |                    | Disponível | Não Dispo | onivel       |     |                 |
|                               | Importar Selecionado 😽                                                                                                    | <u>C</u> ancelar Importação                           |               |                    | Disponível | Não Dispo | onível       |     |                 |
| Code                          | Finportar Selecionado                                                                                                    | <u>C</u> ancelar Importação                           |               |                    | Disponível | Não Dispo | onível       |     |                 |
| Codig                         | importar Selecionado                                                                                                    | Çancelar Importação                                   |               | Valor total        | da rec     | Não Dispo | .: 0,0       | 0   |                 |
| Codig<br>15                   | Importar Selecionado           10 da Requisição.:           778902951                                                                                                    | Çancelər Importação                                   |               | Valor total        | da rec     | Não Dispo | .: 0,0       | 00  |                 |
| Codig<br>15                   | <pre>with the selection of the selection of the selection</pre> | Çancelər İmportação                                   |               | Valor total        | da rec     | Não Dispo | .: 0,0       | 0   | Build: (82) 9.9 |

#### 8 – Adicionando o produto a requisição

Após localizar o produto desejado, basta digitar a quantidade necessária e pressionar ENTER, o GCL irá efetuar o cálculo do valor total, após a verificação basta clicar em "Adicionar Produto".

|                                                |                                                   |                             |                                                                 |                             | -          |
|------------------------------------------------|---------------------------------------------------|-----------------------------|-----------------------------------------------------------------|-----------------------------|------------|
| ontrole de Compras / R 💐 Requisição            |                                                   |                             |                                                                 | ×                           |            |
| Data.: Licitação.:                             | Secretaria.:                                      | Solicitante.:               |                                                                 |                             |            |
| Pedidos Licitações 01/01/2020 - 19/2019 - GÊNE | ROS ALIMENTÍCIOS 1 - SECRETARIA MUNICIPAL DE ASSI | STÊN( 🧹 61 - PROGRAMA MINHA | CASA MELHOR                                                     | Iniciar Requisição          |            |
| Lidtações Código Descrição do                  | Produto Quantidade Valor Unitário                 | Valor Total Status          | Código do produto.:                                             |                             |            |
| do para .: 12.25                               |                                                   |                             | 2355                                                            |                             |            |
| IRA MUNICIPAL I                                |                                                   |                             | Descrição do produto                                            | o.:                         |            |
| sé Amorim, nº. 1<br>O                          |                                                   |                             | ARROZ, 1, LONGO FINO,<br>1, TIPO CLASSE LONGO F<br>POLIDO DALON | POLIDO - ARROZ, TIPO        |            |
|                                                |                                                   |                             | Descrição da unidade.:                                          |                             |            |
|                                                |                                                   |                             | QUILOGRAMA                                                      |                             |            |
|                                                |                                                   |                             | Quantidade.:                                                    | Estoque Atual.:             |            |
|                                                |                                                   |                             | 15                                                              | 182,00                      |            |
|                                                |                                                   |                             | Preço                                                           | Unitário.:                  |            |
|                                                |                                                   |                             | 2,4                                                             | 6                           |            |
|                                                |                                                   |                             | Preço                                                           | Total.:                     |            |
|                                                |                                                   |                             | 301                                                             | 50                          |            |
|                                                |                                                   |                             | Adicionar Produto                                               | <u>R</u> emover Produto     |            |
|                                                |                                                   |                             | Concluir                                                        | Cancelar                    |            |
| Codigo da Requisição.:<br>15778902951          |                                                   | Va                          | lor total da requ                                               | uisição.: <mark>0,00</mark> |            |
| ALCÂNTARA                                      |                                                   |                             |                                                                 |                             | Build: (82 |
| a 🔿 💼 🦇 📼 🖌                                    | or (1)                                            |                             |                                                                 | へ (m) (e f))                | POR 00:17  |

## 9 – Gravando a requisição

Ao adicionar todos os produtos desejados o usuário deverá clicar em "Concluir".

| ()                                    |                                               | GCL - Gestão de Compras Lic          | itadas                                | - 0 ×                                 |
|---------------------------------------|-----------------------------------------------|--------------------------------------|---------------------------------------|---------------------------------------|
| Controle de Compras / R               | 💐 Requisição                                  |                                      |                                       | ×                                     |
| 1 1 1 1 1 1 1 1 1 1 1 1 1 1 1 1 1 1 1 | Data.: Licitação.: S                          | ecretaria.:                          | Solicitante.:                         |                                       |
| Requisições Pedidos Licitações        | 01/01/2020 🛛 🖛 19/2019 - GÊNEROS ALIMENTÍCIOS | 1 - SECRETARIA MUNICIPAL DE ASSISTÊN | 61 - PROGRAMA MINHA CASA MELHOR       | Iniciar Requisição                    |
| Licitações                            | Código Descrição do Produto                   | Quantidade Valor Unitário Valor      | Total Status A Código do produto.:    |                                       |
| Desistanda anan 112.25                | 2368 COLORÍFICO DE 1ª QUALIDADE, À BASE DE    | 10,00 0,42                           | 4,20 R                                |                                       |
|                                       | 2358 FARINHA MANDIOCA, APRESENTAÇÃO TOR       | 10,00 2,39                           | 23,90 R Descritação do produto :      |                                       |
| PREFEITURA MUNICIPAL I                | 2355 ARROZ, 1, LONGO FINO, POLIDO - ARROZ,    | 15,00 2,46                           | 36,90 R                               | <u></u>                               |
| Praça Jose Antorini, nº. 1            |                                               |                                      |                                       |                                       |
| 2020                                  |                                               |                                      |                                       |                                       |
|                                       |                                               |                                      |                                       |                                       |
|                                       |                                               |                                      |                                       | ~                                     |
|                                       |                                               |                                      | Descrição da unidade.;                |                                       |
|                                       |                                               |                                      |                                       |                                       |
|                                       |                                               |                                      | Quantidade.: Esto                     | que Atual.:                           |
|                                       |                                               |                                      |                                       |                                       |
|                                       |                                               |                                      | Preco Libitário                       |                                       |
|                                       |                                               |                                      |                                       |                                       |
|                                       |                                               |                                      |                                       |                                       |
|                                       |                                               |                                      | Prego Total.:                         |                                       |
|                                       |                                               |                                      |                                       |                                       |
|                                       |                                               |                                      |                                       |                                       |
|                                       |                                               |                                      | <u>A</u> dicionar Produto             | Remover Produto                       |
|                                       |                                               |                                      |                                       |                                       |
|                                       |                                               |                                      | Conduir 🧯                             | 😳 Cancelar                            |
|                                       |                                               |                                      | · · · · · · · · · · · · · · · · · · · |                                       |
|                                       | Codigo da Requisição.:                        |                                      |                                       |                                       |
|                                       | 15778902951                                   |                                      | valor total da requisiça              | 0.: 05,00                             |
| LENISVALDO ALCÂNTARA                  |                                               |                                      |                                       | Build: (87) 0 0078_4071               |
|                                       |                                               |                                      |                                       | POR 00:19                             |
|                                       | <u> </u>                                      |                                      |                                       | · · · · · · · · · · · · · · · · · · · |

## 10 – Justificativa

Fazer as declarações necessárias para justificar a referida requisição.

| <b>3</b>                                       |                                                                                             | GCL - Gestão                                           | de Compras Licitadas v    | 5.0   2016.1401                                       |                                 |                         | - 0 ×                        |
|------------------------------------------------|---------------------------------------------------------------------------------------------|--------------------------------------------------------|---------------------------|-------------------------------------------------------|---------------------------------|-------------------------|------------------------------|
| Controle de Compras /                          | R 💐 Requisição                                                                              |                                                        |                           |                                                       |                                 | ×                       | 6                            |
| Requisições Entrada de P                       | Data : Estabelecimento : Razão Social :<br>29/01/2017 4 SECRETARIA MU                       | NICIPAL DE INFRAESTRUTURA                              | God, Solicitante.:        | Nome do Estabelecimento So<br>SECRETARIA MUNICIPAL DE | ilidiante.:<br>E INFRAESTRUTURA | Inidar Requisição       |                              |
| Notas Fiscais<br>Solicitações Internas         | Descrição do produto.:                                                                      |                                                        |                           |                                                       | Código do produto.:             |                         |                              |
| SECRETARIA MUNICIPAL<br>Avenida 2 de Dezembro, | t.                                                                                          |                                                        |                           |                                                       | Descrição do Produto.;          |                         |                              |
|                                                | Código Descrição do Produto<br>2776 LUVA DE ALTA TENSÃO CLAS<br>1648 CARRO DE MÃO CACAMBA E | Justificativa – de caráter obrigató<br>Justificativa.: | rio                       |                                                       | rição da unidade.:              |                         |                              |
|                                                | 1334 PARAFUSO C/ BUCHA FENDA                                                                | Compra efetuada para reparo em r                       | rede elétrica na comunida | de XXXXXXX                                            | ntidade.:                       | Estoque Atual.;         |                              |
|                                                |                                                                                             |                                                        |                           |                                                       | Preço Un                        | itário.:                |                              |
|                                                |                                                                                             |                                                        |                           |                                                       | Preça To                        | tal:                    |                              |
|                                                |                                                                                             | Utilização.:<br>manutenção v                           |                           | Salvar                                                |                                 |                         |                              |
|                                                |                                                                                             |                                                        |                           |                                                       | Adicionar Produto               | <u>R</u> emover Produto |                              |
|                                                |                                                                                             |                                                        |                           | ~                                                     | Gravar                          | Cancelar                |                              |
|                                                | Codigo da Requisição.:<br>601222657                                                         |                                                        |                           | Valor total da                                        | a requisição.:                  | 1.054,13                |                              |
| LENISVALDO ALCANTARA DA S                      | SILVA                                                                                       |                                                        |                           |                                                       |                                 |                         | Build: 2016.130              |
| O Pergunte-me                                  | e alguma coisa 🛛 📮 🗇                                                                        | 😑 📄 🖨 🤇                                                | N 💽 🛷                     |                                                       |                                 | ^ 🗈 🧖 ላ።                | POR 22:34<br>PTB2 29/01/2017 |

## 11 – Localizando as Requisições

A qualquer momento o usuário poderá pesquisar uma requisição através do mês/ano.

| ões 1 | cretaria:<br>- SECRETARIA MUNI | CIPAL DE ASSIS   | TÊNCIA SOCIAL                  | Mes/Ano<br>01/2020 |                    | 📙 Imprimir                  |                     | Nova Requisi       | ção    |
|-------|--------------------------------|------------------|--------------------------------|--------------------|--------------------|-----------------------------|---------------------|--------------------|--------|
|       |                                |                  |                                |                    |                    |                             |                     |                    |        |
|       | Código                         | Data             | Solicitante                    |                    | Licitação de Ori   | igem<br>~                   | Valor Total         | Status             | ^      |
| .25   | 15811162461                    | 28/01/2020       | 26 - PROGRAMA PRIMEIRA INFANC  | A - SUAS - CR      | IA 20/2019 - LOCAÇ | AO DE IMPRESSORAS           | 444,                | 00 S               |        |
| u i   | 15804343171                    | 30/01/2020       | 2 - SECRETARIA MUNICIPAL DE AS |                    |                    |                             |                     |                    |        |
| •. 1  | 15802521421                    | 28/01/2020       | 35 - IGD/PBF                   | TATÊNON CO.        | 20/2019 - LOCAÇ    | AO DE IMPRESSORAS           | 444,                | 00 5               |        |
|       | 15/9/438051                    | 22/01/2020       | 2 - SECRETARIA MUNICIPAL DE AS | SISTENCIA SOC      | L 16/2019 - AQUIS  | IÇAO DE CESTAS BASICA       | 12.668,             | 12.668,00 S        |        |
|       | 15797436841                    | 22/01/2020       | 24 - IGD/SUAS                  |                    | 05/2019 - AQUIS    | IÇÃO DE MATERIAL E EQUIPAME | NT 296,             | 39 5               |        |
|       | 15797430221                    | 22/01/2020       | 35 - IGD/PBF                   |                    | 05/2019 - AQUIS    | IÇÃO DE MATERIAL E EQUIPAME | NT 2100             | 59 5<br>59 5       |        |
|       | 15707422501                    | 22/01/2020       | 33 - IGD/FBF                   |                    | 05/2019 - AQUIS    | IÇÃO DE MATERIAL E EQUIFAME | NT 2.199,           | 66 C               |        |
|       | 15778902951                    | 01/01/2020       | 61 - PROGRAMA MINHA CASA MELL  | IOR                | 19/2019 - GÊNER    | OS ALIMENTÍCIOS             |                     | 00 B               |        |
| - F   | 15777784841                    | 22/01/2020       | 2 - SECRETARIA MUNICIPAL DE AS | SISTÊNCIA SOC      | 19/2019 GENER      | OS ALIMENTÍCIOS             | 5 424               | 65 5               |        |
|       | 15777784021                    | 22/01/2020       | 2 - SECRETARIA MUNICIPAL DE AS | SISTÊNCIA SO       | CL 19/2019 - GÊNER | OS ALIMENTÍCIOS             | 372.                | 00 S               |        |
|       | 15777782011                    | 22/01/2020       | 2 - SECRETARIA MUNICIPAL DE AS | SISTÊNCIA SO       | CL 19/2019 - GÊNER | OS ALIMENTÍCIOS             | 2.253,              | 00 S               |        |
|       | 15777778481                    | 22/01/2020       | 2 - SECRETARIA MUNICIPAL DE AS | SISTÊNCIA SO       | L 19/2019 - GÊNER  | OS ALIMENTÍCIOS             | 2.025,              | 72 S               |        |
|       | 15777775271                    | 22/01/2020       | 2 - SECRETARIA MUNICIPAL DE AS | SISTÊNCIA SO       | CL 19/2019 - GÊNER | OS ALIMENTÍCIOS             | 2.628,              | 00 S               |        |
|       |                                |                  |                                |                    |                    |                             |                     |                    | ~      |
| Le    | genda Status.:                 | R - Reguisitada. | S - Solicitada A - Atendida.   |                    |                    |                             | Quantidade de requi | isições localizada | s.: 14 |
| Le    | genda Status.:                 | R - Requisitada. | S - Solicitada A - Atendida.   |                    |                    |                             | Quantidade de requi | isições localizada | s.: 14 |

## 12 – Impressão da requisição

Ao finalizar a requisição o usuário deve imprimi-la e encaminhar a mesma para os responsáveis possam efetuar as assinaturas necessárias. - 0 X

Visualização do Relatório <u>File Page Z</u>oom

|                             | I ◀ ▶ ▶I Page 1 of 1 🔍 🔍 🗈 🖹 Zoom 109.5 📕 📓                                                                                                    |                           |                      |            |           |                        |
|-----------------------------|----------------------------------------------------------------------------------------------------|---------------------------|----------------------|------------|-----------|------------------------|
| Nº Requ<br>Fornec           | SECRETARIA MUNICIPAL DE ASSISTÈNC<br>RUACÓNEGO JOSÉ BULHÕES, Nº 844 - CENTRO - OLH<br>FONE:(82)3823-1646-E-MAIL<br>REQUISIÇÃO<br>alisição.: 15778902951 Data.: 01/01/2020<br>edor.: KIBARATO - R. F. DA SILVA | cia social<br>o d'água da | AS FLORES -<br>Prote | -AL        |           |                        |
| AO(A<br>A dire<br>respeitos | SR(SRA) DJANEIDE ALMEIDA BARBOSA,<br>ção do(a) PROGRAMA MINHA CASA MELHOR, através do(a) Sc<br>amente requerer a aquisição do(s) produto(s) abaixo relacionado(                                               | olicitante LE<br>s).      | ENISVALD             | O ALCÂNTAR | A vem mui |                        |
| 2355                        | ARROZ, 1, LONGOFINO, POLIDO-ARROZ, TIPO1, TIPO CLASSE LONGOFINO, TIPOSUBGRUPO                                                                                                    | QUILOGRAM                 | 15,00                | 2,46       | 36,90     |                        |
| 2358                        | FARINHAMANDIOCA, APRESENTAÇÃOTORRADA, TIPOSUBGRUPOFINABENEFICIADA, TIPO                                                                                                    | QUILOGRAM                 | 10,00                | 2,39       | 23,90     |                        |
| 2368                        | COLORIFICODE I*QUALIDADE, ÅBASEDE FUBÅ, URUCUM, ÖLEODE SOJA, PACOTECOM<br>1009, SEMSAV, VALIDADE MINIMA DE 120 DIAS DA DATA DE ENTREGA DO PRODUTO<br>UNIFORMEEBRILHO, EMBALAGEM 1.0QUILOGRAMAS                | PACOTE                    | 10,00                | 0,42       | 4,20      |                        |
|                             | VALOR TOTAL                                                                                                    |                           | SIÇÃO.: I            | R\$ 65,00  |           |                        |
| JUSTIF<br>Compra            | CATIVA / OBSERVAÇÕES:<br>realizada para atender ao programa minha casa melhor                                                                                                    |                           |                      |            |           |                        |
| <b>e</b>                    | 🧿 <u>=</u> 🥴 🖻 🚾 🏟                                                                                                    |                           |                      |            |           | ^ %ַΣ 🦟 Φ) POR 00:24 🖵 |

### 13 – Efetuar alteração na requisição

Quando necessário a requisição poderá ser alterada. O Usuário deverá clicar com o "Botão DIREITO do mouse" na linha do registro da requisição que deseja fazer a alteração, logo após escolher a opção "Efetuar alteração na requisição"

| ños Dodidos Lisitaçãos   | Secretaria:      |                   | Mês/Ano                                       |                                           | A Nova Poquicição  |
|--------------------------|------------------|-------------------|-----------------------------------------------|-------------------------------------------|--------------------|
| ies reuliuos Licitações. | 1 - SECRETARIA M | UNICIPAL DE ASSIS | TÊNCIA SOCIAL V 01/2020                       | Coconstan Subraum                         | nova kequisição    |
| Licitações               | Código           | Data              | Solicitante                                   | Licitação de Origem                       | Valor Total Status |
| ado para .: 12.25        | 15811162         | 461 28/01/2020    | 26 - PROGRAMA PRIMEIRA INFÂNCIA - SUAS - CRIA | A 20/2019 - LOCAÇÃO DE IMPRESSORAS        | 444,00 S           |
| A MUNICIPAL E            | 15804343         | 171 30/01/2020    | 2 - SECRETARIA MUNICIPAL DE ASSISTÊNCIA SOC   | 19/2019 - GÊNEROS ALIMENTÍCIOS            | 56,38 S            |
| sé Amorim, nº. 1         | 15802521         | 421 28/01/2020    | 35 - IGD/PBF                                  | 444,00 S                                  |                    |
| •                        | 15797438         | 051 22/01/2020    | 2 - SECRETARIA MUNICIPAL DE ASSISTÊNCIA SOC   | L 16/2019 - AQUISIÇÃO DE CESTAS BÁSICA    | 12.668,00 S        |
| .0                       | 15797436         | 841 22/01/2020    | 24 - IGD/SUAS                                 | 05/2019 - AQUISIÇÃO DE MATERIAL E EQUIPAM | ENT 296,39 S       |
|                          | 15797436         | 221 22/01/2020    | 35 - IGD/PBF                                  | 05/2019 - AQUISIÇÃO DE MATERIAL E EQUIPAM | ENT 296,39 S       |
|                          | 15797435         | 591 22/01/2020    | 35 - IGD/PBF                                  | 05/2019 - AQUISIÇÃO DE MATERIAL E EQUIPAM | ENT 2.199,66 S     |
|                          | 15797433         | 591 22/01/2020    | 24 - IGD/SUAS                                 | 05/2019 - AQUISIÇÃO DE MATERIAL E EQUIPAM | ENT 2.199,66 S     |
|                          | 15778902         | 951 01/01/2020    | 61 - PROGRAMA MINHA CASA MELHOR               | 10/2010 - CÊNEROS ALIMENTÍCIOS            | 65,00 R            |
|                          | 15777784         | 841 22/01/2020    | 2 - SECRETARIA MUNICIPAL DE ASSISTÊNCIA SOC   | Efetuar Alterações na Requisição          | 5.424,65 S         |
|                          | 15777784         | 021 22/01/2020    | 2 - SECRETARIA MUNICIPAL DE ASSISTÊNCIA SOC   | Excluir a Requisição                      | 372,00 S           |
|                          | 15777782         | 011 22/01/2020    | 2 - SECRETARIA MUNICIPAL DE ASSISTÊNCIA SOC   | L 19/2019 - GÊNEROS ALIMENTÍCIOS          | 2.253,00 S         |
|                          | 15777778         | 481 22/01/2020    | 2 - SECRETARIA MUNICIPAL DE ASSISTÊNCIA SOC   | L 19/2019 - GÊNEROS ALIMENTÍCIOS          | 2.025,72 S         |
|                          | 15777775         | 271 22/01/2020    | 2 - SECRETARIA MUNICIPAL DE ASSISTÊNCIA SOC   | L 19/2019 - GÊNEROS ALIMENTÍCIOS          | 2.628,00 S         |
|                          |                  |                   |                                               |                                           |                    |
|                          |                  |                   |                                               |                                           |                    |

#### 14 – Alterando a quantidade requisitada

Selecionar a linha do produto que deseja fazer a alteração e clicar com o "Remover produto" para que seja colocado novamente ou colocar um outro que se desejar.

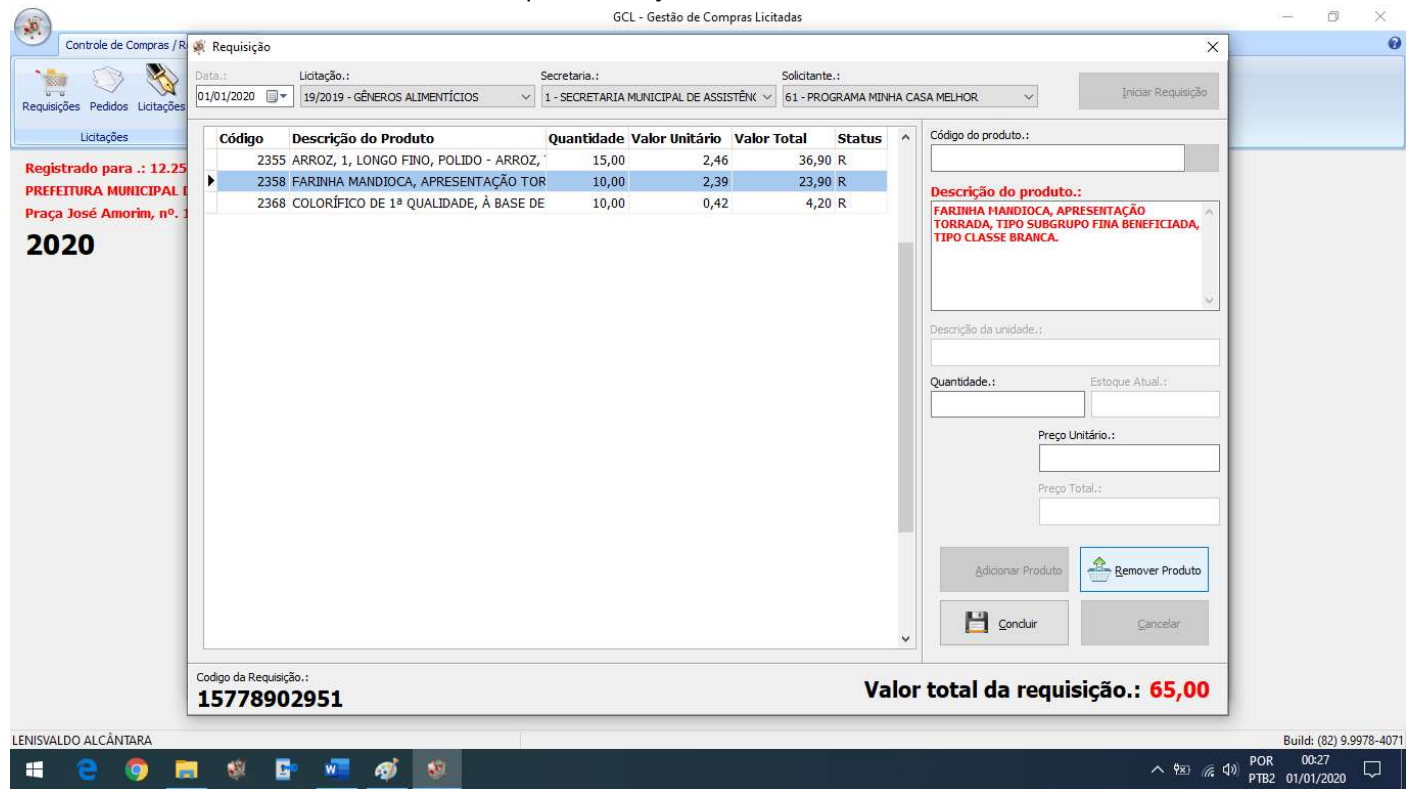

## 15 – Alterando a quantidade solicitada de um produto

Digitar uma nova quantidade, depois pressionar a tecla "ENTER" para o sistema recalcular os valores. Para confirmar a alteração clicar em "Adicionar Produto". O usuário devera salvar a requisição para que as alteração surtam efeito.

| (J)                                                |                                                                                     | GCL - Gestão de Compras Lici                            | itadas                                                                                                    | - 0 X                          |
|----------------------------------------------------|-------------------------------------------------------------------------------------|---------------------------------------------------------|----------------------------------------------------------------------------------------------------|--------------------------------|
| Controle de Compras / R                            | 🌾 Requisição                                                                        |                                                         |                                                                                                    | × 0                            |
| Requisições Pedidos Licitações                     | Data.: Lidtação.:<br>01/01/2020 🐨 19/2019 - GÊNEROS ALIMENTÍCIOS 🗸                  | Secretaria.:<br>1 - SECRETARIA MUNICIPAL DE ASSISTÊNC ~ | Solicitante.:<br>61 - PROGRAMA MINHA CASA MELHOR V Iniciar Requisiçã                                                                                                    | 6                              |
| Licitações                                         | Código Descrição do Produto                                                         | Quantidade Valor Unitário Valor                         | Total Status A Código do produto.:                                                                                                    |                                |
| Registrado para .: 12.25<br>PREFEITURA MUNICIPAL I | 2358 FARINHA MANDIOCA, APRESENTAÇÃO TO<br>2355 ARROZ, 1, LONGO FINO, POLIDO - ARROZ | R 5,00 2,39<br>, 15,00 2,46                             | 11,95 R<br>36,90 R<br>Descrição do produto.:                                                                                                    |                                |
| Praça José Amorim, nº. 1                           | 2368 COLORÍFICO DE 1ª QUALIDADE, À BASE D                                           | E 10,00 0,42                                            | 4,20 R                                                                                                    | ~                              |
| 2020                                               | Codigo da Requisição.:<br>15778902951                                               |                                                         | Descrição da unidade.:         Quantidade.:         Quantidade.:         Preço Unitário.:         Preço Total.:         Preço Total.:         Midionar Produto         Emover Produti         El Concluir         Cancelar | 5                              |
|                                                    |                                                                                     |                                                         |                                                                                                    |                                |
|                                                    | 🤹 📴 🚾 🐠 🔼                                                                           |                                                         | ^ <b>\$</b> ⊻                                                                                                    | POR 00:29<br>PTB2 01/01/2020 □ |

#### 16 – Reimpressão

Após as alterações a requisição apresenta valores diferentes então a reimpressão deverá ser efetuada.

|                                                                                                    | SECRETARIA MUNICIPAL DE ASSISTÊNCIA SOCIAL                                                                                                    |  |
|----------------------------------------------------------------------------------------------------|----------------------------------------------------------------------------------------------------|--|
|                                                                                                    | SECRETARIA MUNICIPAL DE ASSISTÊNCIA SOCIAL                                                                                                    |  |
|                                                                                                    | ALVOLIANIA MUMUJEAL UL AJAIATLINUA AVVIAL                                                                                                    |  |
| FONE: (82)3823-1846 – E-MAIL:         REQUISIÇÃO         N° Requisição: 15778902951 Data: 01/01/2020 Protocolo::                                                                                                    | RUA CÔNEGO JOSÉ BULHÕES, N° 848 – CENTRO – OLHO D'ÁGUA DAS FLORES – AL                                                                                                    |  |
| KEQUISIÇÃO         Nº Requisição: 15778902951       Data: 01/01/2020         Formecedor:: KIBARATO - R. F. DA SILVA         Adama Santa Sant | FONE: (82)3623–1646–E-MAIL:                                                                                                    |  |
| N° Requisição: 16778902951       Data: 01/01/2020       Protocolo.:         Fornecedor: KIBARATO - R. F. DA SILVA         AQ(A) SR(SRA) DJANEIDE ALMEIDA BARBOSA,         A direção do(a) PROGRAMA MINHA CASA MELHOR, através do(a) Solicitante LENISVALDO ALCÂNTARA vem mui         respeitosamente requerer a aquisição do(s) produto(s) abaixo relacionado(s).         Código       Descrição       Unidade       Quant.       V. Unitário       Valor Total         2355       ARROZ, LUMODFINO, POLIDO-ARROZ, TIPOLISBORIJON, TIPOSUBORIJON, TIPOSUBORIJO                                                                                                    | REQUISIÇÃO                                                                                                    |  |
| Formecedor:: KIBARATO - R. F. DA SILVA         AO(A) SR(SRA) DJANEIDE ALMEIDA BARBOSA,         A direção do(a) PROGRAMA MINHA CASA MELHOR, através do(a) Solicitante LENISVALDO ALCÂNTARA vem mui         respeitosamente requerer a aquisição do(s) produto(s) abaixo relacionado(s).         Código       Descrição       Unidade       Quant.       V. Unitário       Valor Total         2355       ARROZ, 1. LONGOFINO, POLIDO-ARROZ, TIPO I, TIPO CLASSELONGOFINO, TIPO SUBGRUPO       DUILOGRAM       15,00       2,46       36,90         2368       OCORPITCODE "QUALIDADE ABASEDEFUBA URUCUM OLEDOE SOLA PACOTE COM<br>1000, SEUSAL, VALIDADE MINIAN DE 120 JUASO BATADEENTREAD OPRODUTO       PACOTE       10,00       0,42       4,20         2358       FARINHAMANDICOA APRESENTAÇÃOTORRADA TIPOSUBGRUPOFINABENEFICIADA TIPO       DUILOGRAM       5,00       2,39       11,95         JUSTIFICATIVA / OBSERVAÇÃOTORRADA TIPOSUBGRUPOFINABENEFICIADA TIPO         COMPra realizada para atender ao programa minha casa melhor                                                                                                    | № Reguisição.: 15778902951 Data.: 01/01/2020 Protocolo.:                                                                                                    |  |
| AO(A) SR(SRA) DJANEIDE ALMEIDA BARBOSA,<br>A direção do(a) PROGRAMA MINHA CASA MELHOR, através do(a) Solicitante LENISVALDO ALCÂNTARA vem mui<br>respeitosamente requerer a aquisição do(s) produto(s) abaixo relacionado(s).<br>Código Descrição Unidade Quant. V. Unitário Valor Total<br>2355 ARROZ, 1,LONGOFINO, POLIDO-ARROZ, TIPO1, TIPOCLASSE LONGOFINO, TIPOSUBGRUPO DULLOGRAM 15,00 2,46 36,90<br>2368 OCORPIRCODE **OULIDO-ARROZ, TIPO1, TIPOCLASSE LONGOFINO, TIPOSUBGRUPO DULLOGRAM 15,00 0,42 4,20<br>0005, SEMSAL VALIDADE: ABASEDE FUBA URUCUM, QLEODE SOLA PACOTEC 0M PACOTE 10,00 0,42 4,20<br>0005, SEMSAL VALIDADEMINA DE 120 DIAS DA DATADE ENTREGA DOPRODUTO<br>VALOR TOTAL DA REQUISIÇÃO: R\$ 53,05<br>JUSTIFICATIVA / OBSERVAÇÕES:<br>Compra realizada para atender ao programa minha casa melhor                                                                                                    | Fornecedor.: KIBARATO - R. F. DA SILVA                                                                                                    |  |
| A direção do(a) PROGRAMA MINHA CASA MELHOR, através do(a) Solicitante LENISVALDO ALCÂNTARA vem mui<br>espeitosamente requerer a aquisição do(s) produto(s) abaixo relacionado(s).<br><u>Zódigo Descrição Unidade Quant. V. Unitário Valor Total</u><br><u>2355 ARROZ, 1,LONGOFINO, POLIDO-ARROZ, TIPO, TIPOCLASSELONGOFINO, TIPOSUBGRUPO DUILOGRAM</u> <u>15,00</u> <u>2,46</u> <u>36,90</u><br><u>POLIDO.</u><br><u>2368 CONFIECODE MOUNIDORA ARBEDEFUBA URUCIM (AEODESOU PROCUEOM DUILOGRAM 15,00</u> <u>0,42</u> <u>4,20</u><br><u>1000, SEMAR, VALIDADE IMNUMA DE INDIASDA DATADEENTREGA DOPRODUTO PACOTE 10,00</u> <u>0,42</u> <u>4,20</u><br><u>2358 FRAINNAMANDIOCA ARRESENTAÇÃOTORRADA, TIPOSUBGRUPOFINABENEFICIADA, TIPO DUILOGRAM 5,00</u> <u>2,38</u> <u>11,95</u><br><u>VALOR TOTAL DA REQUISIÇÃO: R\$ 53,05</u><br>USTIFICATIVA / OBSERVAÇÕES:<br>Compra realizada para atender ao programa minha casa melhor                                                                                                    | AQ(A) SR(SRA) DJANEIDE ALMEIDA BARBOSA                                                                                                    |  |
| A direção do(a) PROGRAMA MINHA CASA MELHOR, através do(a) Solicitante LENISVALDO ALCÂNTARA vem mui<br>respeitosamente requerer a aquisição do(s) produto(s) abaixo relacionado(s).<br>Código Descrição Unidade Quant. V. Unitário Valor Total<br>2355 ARROZ, 1, LONBOFINO, POLIDO-ARROZ, TIPO1, TIPOCLASSELONGOFINO, TIPOSUBBRUPO<br>2368 COLORIFICODE * OLULIDADE. ABASE DE FUBA URUCUM OLEODE SOLA PACOTE 00.00 0,42 4,20<br>UNIFORIESERI NACIONE EN IDUIDOSAMAS<br>2358 CALORIFICODE * OLULIDADE. ABASE DE FUBA URUCUM OLEODE SOLA PACOTE 00.00 0,42 4,20<br>UNIFORIESERI NACIONE DUILOSAMAS<br>2358 CALORIFICODE * OLULIDADE. ABASE DE FUBA URUCUM OLEODE SOLA PACOTE 00.00 0,42 4,20<br>UNIFORIESERI NACIONE EN IDUIDOSAMAS<br>2358 CALORIFICODE * OLULIDADE. ABASE DE FUBA URUCUM OLEODE SOLA PACOTE 00.00 0,42 4,20<br>UNIFORIESERI NACIONE EN IDUIDOSAMAS<br>VALOR TOTAL DA REQUISIÇÃO: R\$ 53,05<br>JUSTIFICATIVA / OBSERVAÇÕES:<br>Compra realizada para atender ao programa minha casa melhor                                                                                                    |                                                                                                    |  |
| Valor Total Da Servição         Unidade Quant. V. Unitário Valor Total         2355       ARROZ 1, LONGOFINO, POLIDO-ARROZ, TIPO1, TIPOCLASSE LONGOFINO, TIPOSUBBRUPO       DUILOGRAM       15,00       2,46       36,90         2388       COLORIFICODE * OLULIDADE: ABASE DE FUBÁ URUCUM, OLEODE SOJA PACOTE COM<br>1006, SEUSAL, VALIDADE: MARAGEN: JOULIGORAMAS       PACOTE       10,00       0,42       4,20         VALOR TOTAL DA REQUISIÇÃO :: R\$ 53,05         JUSTIFICATIVA / OBSERVAÇÕES:         Compra realizada para atender ao programa minha casa melhor                                                                                                    | A direção do(a) PROGRAMA MINHA CASA MELHOR, através do(a) Solicitante LENISVALDO ALCÂNTARA vem mui                                                                                                    |  |
| Código       Descrição       Unidade       Quant.       V. Unitário       Valor Total         2355       ARROZ, 1, LONGO FINO, POLIDO-ARROZ, TIPO, TIPOCLASSELONGO FINO, TIPOSUBGRUPO       DUILOGRAM       15,00       2,46       36,90         2368       COLORIFICODE "OLIAUDADE ABASE DE FUBA URUCUM OLEODESCIA PACOTECOM       PACOTE       10,00       0,42       4,20         2358       FARIHHAMANDICA ARRESENTAÇÃOTORRADA TROSUBGRUPOFINABENEFICIADA TRO       DUILOGRAM       5,00       2,39       11,95         VALOR TOTAL DA REQUISIÇÃO.: R\$ 53,05         JUSTIFICATIVA / OBSERVAÇÕES:         Compra realizada para atender ao programa minha casa melhor                                                                                                    | respeitosamente requerer a aquisição do(s) produto(s) abaixo relacionado(s).                                                                                                    |  |
| Código       Descrição       Unidade       Quant.       V. Unitário       Valor Total         2355       ARROZ, 1, LONGOFINO, POLIDO-ARROZ, TIPO, TIPOCLASSELONGOFINO, TIPOSUBGRUPO       DUILOGRAM       15,00       2,46       36,90         2368.       COLORIFICODE **QUALIDADE: ABASE DE FUBA URUCUM, QLEODE SOLA FACOTE COM<br>UNIFORMIE BRILHIO, BIMBALABEMI SUDIAS DA ATADE INTEGA DO PRODUTO<br>UNIFORMIE BRILHIO, BIMBALABEMI SUDIAS DA ATADE INTEGA DO PRODUTO<br>UNIFORMIE BRILHIO, BIMBALABEMI SUDILOGRAMAS       PACOTE       10,00       0,42       4,20         2358       PARINIHAMANDICO, APRESENTAÇÃOTORRADA, TIPOSUBGRUPOFINABENEFICIDA, TIPO       DUILOGRAM       5,00       2,39       11,95         VALOR TOTAL DA REQUISIÇÃO:: R\$ 53,05         JUSTIFICATIVA / OBSERVAÇÕES:         Comprarealizada para atender ao programa minha casa melhor                                                                                                    |                                                                                                    |  |
| 2355       ARROZ,1, LONGOFINO, POLIDO-ARROZ, TIPO1, TIPOCLASSELONGOFINO, TIPOSUBGRUPO       DUILOGRAM       15,00       2,46       36,90         2368       COLORIFICODE I*OLALIDADE: ABASE DE FUBÁ URUCUM, OLEODE SOLA FACOTE COM<br>1000, SEMISAL, VALIDADE MINIMA DE 120 DIAS DA DATADE ENTREGA DOPRODUTO       PACOTE       10,00       0,42       4,20         2358       CARINHAMMODICA.APRESENTAÇÃOTORRADA, TIPOSUBGRUPOFINABENEFICIADA TIPO       DUILOGRAM       5,00       2,39       11,95         VALOR TOTAL DA REQUISIÇÃO:: R\$ 53,05         JUSTIFICATIVA / OBSERVAÇÕES:         Compra realizada para atender ao programa minha casa melhor                                                                                                    | Código Descrição Unidade Quant. V. Unitário Valor Total                                                                                                    |  |
| 2368       COLORIFICODE 'YOUALIDADE. ABASE DE FUBA URUCUM, OLEODE SOLA PACOTE COM<br>1005, BEUBAL, VALIDADE MINIMA DE YZODIAS DA DATADE ENTREGA DO PRODUTO       PACOTE       10,00       0,42       4,20         2358       FARINHAMMODICO. APRESENTAÇÃOTORRADA, TIPOSUBGRUPOFINABENEFICIADA, TIPO       DUILOGRAM       5,00       2,39       11,95         VALOR TOTAL DA REQUISIÇÃO.: R\$ 53,05         JUSTIFICATIVA / OBSERVAÇÕES:         Compra realizada para atender ao programa minha casa melhor                                                                                                    | 2355 ARROZ,1,LONGOFINO, POLIDO-ARROZ,TIPO1,TIPOCLASSELONGOFINO,TIPOSUBGRUPO DUILOGRAM 15,00 2,46 36,90                                                                                                    |  |
| UNIFORMEEBRILHO, EMBALAGEMI SOUILOGRAMAS       UNIFORMEEBRILHO, EMBALAGEMI SOUILOGRAMAS         2358       FARINHAMANDIOCA, APRESENTAÇÀCTORRADA, TIPOSUBGRUPOFINABENEFICIADA, TIPO       DUILOGRAM       5,00       2,39       11,95         VALOR TOTAL DA REQUISIÇÃO: R\$ 53,05         JUSTIFICATIVA / OBSERVAÇÕES:         Compra realizada para atender ao programa minha casa melhor                                                                                                    | 2368 COLORIFICODE "QUALIDADE. ABASEDEFUBÀ URUCUM QLEODE SQUA PACOTECOM PACOTE 10,00 0,42 4,20                                                                                                    |  |
| 2358       PARIMAMANDOCA.APRESENTAÇACTORRADA,TIPOSUBGRUPOFINABENEFICIADA.TIPO       pull.Ogram       5,00       2,39       11,95         VALOR TOTAL DA REQUISIÇÃO: R\$ 53,05         JUSTIFICATIVA / OBSERVAÇÕES:         Compra realizada para atender ao programa minha casa melhor                                                                                                    | 1000, JEWISHE, TAEIDADE WITHING DE TADDIS DA DATADEET TEOR DOT TODOTO                                                                                                    |  |
| VALOR TOTAL DA REQUISIÇÃO.: R\$ 53,05         JUSTIFICATIVA / OBSERVAÇÕES:         Compra realizada para atender ao programa minha casa melhor                                                                                                    | UNIFORMEEBRILHO, EMBALAGEM1. QUILLOGRAMAS                                                                                                    |  |
| JUSTIFICATIVA / OBSERVAÇÕES:<br>Compra realizada para atender ao programa minha casa melhor                                                                                                    | UNIFORMEEBRILHO, EMBALAGENI JOUILOGRAMAS<br>2358 FARINHAMANDIOCA APRESENTAÇÃOTORRADA, TIPOSUBGRUPOFINABENEFICIADA, TIPO<br>CLASSEBRANCA.                                                                                                    |  |
| Compra realizada para atender ao programa minha casa melhor                                                                                                    | UNIFORMEEBRILHO, EMBALAGEMI JOUILOGRAMAS<br>2358 FARINHAMANDIOCA APRESENTAÇÃOTORRADA, TIPOSUBGRUPOFINABENEFICIADA, TIPO<br>VALOR TOTAL DA REQUISIÇÃO: R\$ 53,05                                                                                                  |  |
|                                                                                                    | UNIFORMEEBILHO, BMALAGEMI JOULLOGRAMAS 2358 FARINHAMANDIOCA APRESENTAÇÃOTORRADA, TIPOSUBORUPOFINABENEFICIADA TIPO UILLOGRAM 5,00 2,39 11,95 VALOR TO TAL DA REQUISIÇÃO.: R\$ 53,05 UILSTIFICATIVA ( ORSERVAÇÕES:                                                 |  |
| J. L                                                                                                    | UNIFORMEEBRILHO, EMBALAGEMI OLUILOGRAMAS<br>2358 FARINHAMANDIOCA.APRESENTAÇÃOTORRADA, TIPOSUBGRUPOFINABENEFICIADA, TIPO<br>VALOR TOTAL DA REQUISIÇÃO.: R\$ 53,05<br>JUSTIFICATIVA / OBSERVAÇÕES:<br>Common requisado para standos os pararama minho cano posibor |  |
|                                                                                                    | UNIFORMEEBRILHO, EMBALAGEMI OLUILOGRAMAS<br>2358 FARIHHMAMNDIOCA, APRESENTAÇÃOTORRADA, TIPOSUBGRUPOFINABENEFICIADA, TIPO<br>VALOR TOTAL DA REQUISIÇÃO.: R\$ 53,05<br>JUSTIFICATIVA / OBSERVAÇÕES:<br>Compra realizada para atender ao programa minha casa melhor |  |

×